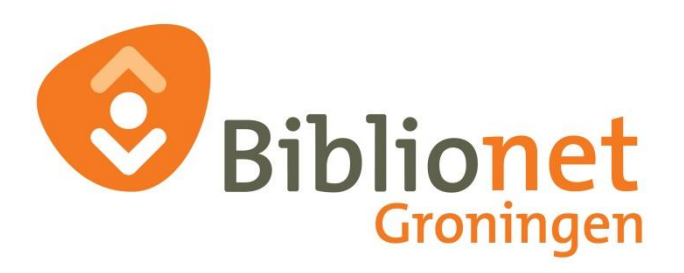

# Beveiligd aanleveren van bestanden

Datum: 25-05-2018 Versie: 1.0

| Auteur        | Harmen de Vries     |
|---------------|---------------------|
| Review door   | Geertje Vrieze      |
| Review datum  | 25 mei 2018         |
| Datum geprint | vrijdag 25 mei 2018 |

# Inhoudsopgave

| Inhoudsopgave                                  | 2 |
|------------------------------------------------|---|
| Inleiding                                      | 3 |
| Bestand versleutelen met Excel                 | 4 |
| Alternatief: Bestand versleutelen zonder Excel | 5 |

## Inleiding

In deze handleiding staan twee manieren beschreven hoe u beveiligd een bestand kunt aanleveren: één met beveiliging met Excel en één met beveiliging met 7Zip.

### **Bestand versleutelen met Excel**

Voer de volgende stappen uit om een Excel-bestand te versleutelen:

• Klik op **Bestand> Info > Werkmap beveiligen>Versleutelen met** wachtwoord.

Voer een wachtwoord in en klik op **OK**.

| Document versleutelen                                                                                                    | ?    | ×      |  |  |  |  |
|----------------------------------------------------------------------------------------------------|------|--------|--|--|--|--|
| De inhoud van dit bestand versleutelen                                                                                                    |      |        |  |  |  |  |
| Wachtwoord:                                                                                                    |      |        |  |  |  |  |
|                                                                                                    |      |        |  |  |  |  |
| Let op: als u het wachtwoord vergeet, kan dit niet<br>worden teruggehaald. Het is raadzaam om een lijst<br>met wachtwoorden en de bijbehorende<br>documentnamen aan te leggen en op een veilige<br>plaats te bewaren.<br>(Vergeet niet dat wachtwoorden<br>hoofdlettergevoelig zijn.) |      |        |  |  |  |  |
| ОК                                                                                                    | Annu | ileren |  |  |  |  |

- Voer in het dialoogvenster **Wachtwoord bevestigen** het wachtwoord van de vorige stap opnieuw in (Bron: support.office.com).
- Sla het bestand op.
- Mail het beveiligde bestand als bijlage naar <u>vschool@biblionetgroningen.nl</u> onder vermelding van schoolnaam en plaatsnaam.
- Het wachtwoord stuurt u tot slot in een aparte mail aan vschool@biblionetgroningen.nl U mag het wachtwoord ook telefonisch doorgeven via 088-5061999.

### **Alternatief: Bestand versleutelen zonder Excel**

U kunt als alternatief het gratis programma 7zip installeren om het geëxporteerde bestand te beveiligen. Dit doet u door de volgende stappen te volgen:

De eerste stap moet (eenmalig) uitgevoerd worden door systeembeheerder/ICT-afdeling: Ga naar <u>https://www.7-zip.org/download.html</u> en download de Windows 32- of 64-bit versie en installeer deze.

Daarna:

- Start de applicatie 7zip
- Selecteer het te beveiligen Excel-bestand. Klik op Toevoegen.

| I:\documenten\ttschool\                    |                  |                  | - 🗆              | ×   |  |  |  |
|--------------------------------------------|------------------|------------------|------------------|-----|--|--|--|
| Bestand Bewerken Beeld Favorieten Extra    | Help             |                  |                  |     |  |  |  |
| 4 <b>–</b> 🗸 🔿                             | <b>→</b> :       | 🗙 i              |                  |     |  |  |  |
| Toevoegen Uitpakken Testen Kopiëren        | Verplaatsen Verw | ijderen Info     |                  |     |  |  |  |
| I:\documenten\ttschool\                    |                  |                  |                  |     |  |  |  |
| Naam                                       | Grootte          | Gewijzigd        | Aangemaakt       | Com |  |  |  |
| Mutatieformulier V@school TT groep.xlsx    | 23 741           | 2017-09-14 21:23 | 2017-09-15 11:12 |     |  |  |  |
| Mutatieformulier V@school TT leerling.xlsx | 23 765           | 2017-09-14 21:23 | 2017-09-15 11:12 |     |  |  |  |

- Gebruik bij Archief formaat Zip of 7z
- Gebruik bij codeermethode AES-256
- Voer twee keer het wachtwoord in
- Kies een naam van het bestand
- Klik op OK
- Mail het beveiligde zip-bestand als bijlage naar <u>vschool@biblionetgroningen.nl</u> onder vermelding van schoolnaam en plaatsnaam.
- Het wachtwoord stuurt u tot slot in een aparte mail aan vschool@biblionetgroningen.nl.
  U mag het wachtwoord ook telefonisch doorgeven via 088-5061999.